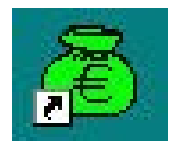

# GFC 2007

## **Basculement : Monoposte**

# **Notice Etablissement**

#### Préalable

Téléchargement à effectuer sur la machine de GFC 2006 :

- Site : http://diff.ac-creteil.fr/di
- Rubrique : « Applications Nationales / GFC-GFE »
- Menu : « GFC Windows / Comptabilité Budgétaire et Générale, Régie »
- Cliquer sur « Compta. Budgétaire et Générale, Régie » pour accéder à la page de « changement d'exercice 2006/2007 »
- Dans la zone « Procédure de basculement d'exercice », téléchargez le fichier
   « GFC2007.exe » dans un répertoire de votre choix sur votre disque dur que vous avez préalablement crée (exemple c:\Diffusion 2007/GFC2007)

## **1. A**VERTISSEMENT

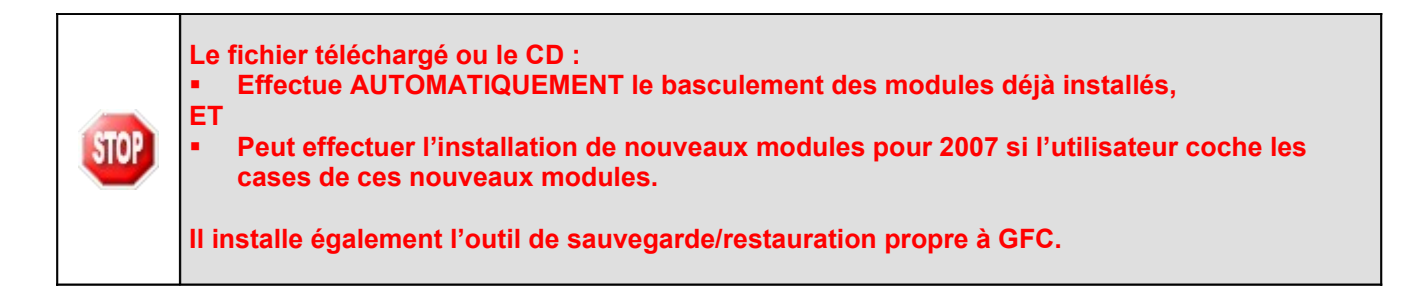

## 2. SAUVEGARDES ET OPTIMISATIONS

 Vous devez impérativement effectuer une sauvegarde de votre base <u>avant d'installer le</u> basculement à partir du fichier téléchargé. Cette sauvegarde doit être effectuée sur support externe.

 II est vivement conseillé d'effectuer une optimisation (sauvegarde et restauration de la base) <u>avant</u> l'installation du fichier téléchargé, afin de vérifier la validité de la base et éviter ainsi des problèmes lors du basculement.

 Par ailleurs, nous conseillons de faire également une sauvegarde après installation du basculement et avant le lancement du basculement comptable.

 Les sauvegardes antérieures ne doivent plus être utilisées.

| Æ                                                                          | GFC    |                                                      |
|----------------------------------------------------------------------------|--------|------------------------------------------------------|
| Vers                                                                       | ion N° | Date Version                                         |
| GfcAdmin 2007 V 7.1<br>CB 2007 V 7.1<br>CG 2007 V 5.1<br>Régies 2007 V 4.1 |        | 11/12/2006<br>18/12/2006<br>18/12/2006<br>11/12/2006 |

## **3. P**RÉALABLES À L'INSTALLATION

## 4. CONFIGURATION PRÉCONISÉE

Les postes doivent être en Windows 98, Windows Millenium ou XP :

- Pentium IV minimum 1,5 Ghz
- Mémoire : 512 Mo minimum
- Lecteur de CD-Rom pas trop rapide, maximum 40x

#### 5. VÉRIFICATIONS À EFFECTUER AVANT L'INSTALLATION

# ICÔNE L'icône de GFC 2006 ne doit pas avoir été renommée. Dans le cas contraire, le lanceur 2006 ne pourrait pas être désinstallé et remplacé par le lanceur 2006/2007. INTERBASE

| STOP | Si vous souhaitez installer GFC 2007 sur un nouveau poste qui ne dispose pas de l'interbase, veuillez saisir votre demande sur <u>http://sos.ac-creteil.fr/</u> |
|------|----------------------------------------------------------------------------------------------------|
|      | En effet, GFC ne peut s'installer que si la version 5.6 d'Interbase est installée.                                                                              |

#### 8. VERSION DE LA PROCÉDURE D'INSTALLATION

| STOP | La version de la procédure d'installation est <b>3.0.1</b> . |
|------|--------------------------------------------------------------|
|------|--------------------------------------------------------------|

| æ                                                                          | GFC |                                                      |
|----------------------------------------------------------------------------|-----|------------------------------------------------------|
| Version N°                                                                 |     | Date Version                                         |
| GfcAdmin 2007 V 7.1<br>CB 2007 V 7.1<br>CG 2007 V 5.1<br>Régies 2007 V 4.1 |     | 11/12/2006<br>18/12/2006<br>18/12/2006<br>11/12/2006 |

## 9. INSTALLATION

- Double cliquez sur le fichier que vous avez téléchargé (GFC2007.exe) ou insérez le CD dans le lecteur :
  - L'écran de bienvenue s'affiche :

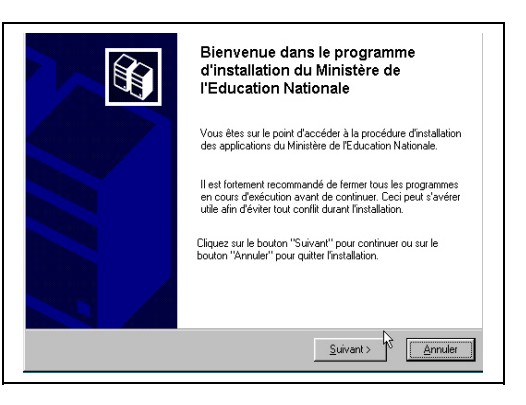

➡ Cliquer sur

• L'écran du type d'installation s'affiche :

|               | Type d'im<br>Le progr<br>vous dor<br>Installatio<br>Installatio | rtellation<br>smme d'installation des application<br>ne la possibilité d'effectuer 4 type<br>llation d'un poste serveur<br>n d'un poste client en réseau<br>n d'un poste client autonome<br>con d'un poste administrateur | s du Ministère de l'Education Nationale<br>s d'installations différents.<br>Commentaires<br>Sélectionnez un type d'installation |                   |
|---------------|-----------------------------------------------------------------|----------------------------------------------------------------------------------------------------|----------------------------------------------------------------------------------------------------|-------------------|
|               |                                                                 |                                                                                                    | < <u>P</u> récédent <u>Suivant &gt;</u>                                                                                         | Annuler           |
| ⇔ Cliquer sur | Installation d'un post                                          | e client autonome                                                                                                    | , puis cliquer sur                                                                                                    | <u>S</u> uivant > |

Selon ce que vous avez sur le poste, différents messages peuvent apparaître :

| æ                                                                          | GFC     |                                                      |
|----------------------------------------------------------------------------|---------|------------------------------------------------------|
| Vers                                                                       | sion N° | Date Version                                         |
| GfcAdmin 2007 V 7.1<br>CB 2007 V 7.1<br>CG 2007 V 5.1<br>Régies 2007 V 4.1 |         | 11/12/2006<br>18/12/2006<br>18/12/2006<br>11/12/2006 |

| SI VOUS AVEZ COFI 20                                                                                                    | 05                                                                                       |  |  |  |
|----------------------------------------------------------------------------------------------------|------------------------------------------------------------------------------------------|--|--|--|
| Le message suivant apparaît :      Confirmation      Avant d'installer "Base GFC 2007 (basculement)",     vous devez d'abord désinstaller "COFI05".     Voulez-vous lancer la désinstallation maintenant ?                                                                                                    | ➡ Cliquer sur<br>désinstaller Cofi 2005                                                  |  |  |  |
| Le message de confirmation s'affiche :     Confirmation     Souhaitez-vous réellement supprimer l'application "Compte Financier 2005" de votre ordinateur ?     Dui Non                                                                                                    | Cliquer sur pour confirmer la désinstallation                                            |  |  |  |
| SI VOUS AVEZ COFI 2006 EXERC                                                                                                    | CICE EN COURS                                                                            |  |  |  |
| <ul> <li>Le message suivant apparaît :</li> <li>Confirmation         Vous devez d'abord désinstaller 'COFINO6'.         Voulez-vous lancer la désinstallation maintenant ?         Voulez-vous lancer la désinstallation maintenant ?         Non         </li> <li>Le message de confirmation s'affiche :</li> <li>Confirmation         Souhaitez-vous réellement supprimer l'application 'Compte financier exercice en cours.'' de votre ordinateur         Non     </li> </ul> | Cliquer sur Cliquer sur Cliquer sur Dui pour pour pour pour confirmer la désinstallation |  |  |  |
| SI VOUS AVEZ UNE BASE GFC 2005                                                                                                    |                                                                                          |  |  |  |
| Le message suivant apparaît :                                                                                                    | ➡ Cliquer sur<br>désinstaller                                                            |  |  |  |

| GFC         G           Version N°         Date Version           GfcAdmin 2007 V 7.1         11/12/2006           CB 2007 V 7.1         18/12/2006           CG 2007 V 5.1         18/12/2006           Régies 2007 V 4.1         11/12/2006                                                                                                    |                                                                                                    | GFC 2007<br>Tent : Monoposte<br>Etablissement                                                                                  |  |
|----------------------------------------------------------------------------------------------------|----------------------------------------------------------------------------------------------------|----------------------------------------------------------------------------------------------------|--|
| Confirmation Avant d'installer "Base G vous devez d'abord désit Voulez-vous lancer la dé Une message de confirmation Souhaitez-vous réellement supprimer l'application "Sordinateur ? Souhaitez-vous réellement supprimer l'application "Sordinateur ? Souhaitez-vous réellement supprimer l'application "Sordinateur ? Souhaitez-vous réellement supprimer l'application "Sordinateur ? Souhaitez-vous réellement supprimer l'application "Sordinateur ? La base de données suivante va é - C:WINDATAGECWINNGEC2 Il est encore temps d'annuler la dé d'effectuer des sauvegardes Continuer ?                                                                                                    | FC 2007 (basculement)",   staller "DEFAUT05".   sinstallation maintenant ?   Non   A s'affiche :   Sase GFC 2005 + Admin (primo install.)" de votre   Non   A s'affiche :   Non   At s'affiche :   It s'affiche :   Autor stallation pour vous permettre   Non | Cliquer sur unimpour confirmer la désinstallation  Cliquer sur unimpour confirmer la désinstallation                           |  |
| Le message suivant apparais     Confirmation     Quez-vous lancer la dé     Quez-vous lancer la dé     Quez-vous lancer la d | SI VOUS AVEZ GFCADMIN<br>it :<br>FC 2007 (basculement)",<br>nstaller "ADMIN05".<br>sinstallation maintenant ?<br>Non<br>S'affiche :<br>Administration GFC 2005" de votre ordinateur ?<br>Non                                                                   | <ul> <li>Cliquer sur □ui pour désinstaller GfcAdmin 2005</li> <li>Cliquer sur □ui pour confirmer la désinstallation</li> </ul> |  |

| Vers<br>GfcAdmin :<br>CB 2007 V<br>CG 2007 V<br>Régies 200 | GFC<br>sion N°<br>2007 V 7.1<br>7.1<br>7.1<br>7.1<br>7.1<br>7.1<br>7.1<br>7.1<br>7.1<br>7.1 | Date Version<br>11/12/2006<br>18/12/2006<br>18/12/2006<br>11/12/2006                                                                           | Bascule<br>Notice                                                                                    | GI<br>eme<br>e E | FC 2007<br>ent : Monoposte<br>tablissement    |
|------------------------------------------------------------|---------------------------------------------------------------------------------------------|----------------------------------------------------------------------------------------------------|----------------------------------------------------------------------------------------------------|------------------|-----------------------------------------------|
|                                                            | • Le mess                                                                                   | age suivant apparaî<br>ation<br>Avant d'installer ''Base Gi<br>vous devez d'abord désir<br>Voulez-vous lancer la dés                           | t :<br>FC 2007 (basculement)'',<br>hstaller ''CGENE05''.<br>sinstallation maintenant ?<br><u>Non</u> |                  | ➡ Cliquer sur                                 |
|                                                            | Le mess  nfirmation  Souhaitez-vou                                                          | age de confirmation<br>s réellement supprimer l'application "C                                                                                 | S'affiche :<br>mptabilité Générale 2005'' de votre ordinateur ?<br><u>Non</u>                        |                  | Cliquer sur<br>confirmer la désinstallation   |
|                                                            |                                                                                             | Si vous /                                                                                                    | AVEZ LA COMPTABILITÉ                                                                                 | Bud              | DETAIRE 2005                                  |
|                                                            | • Le mess                                                                                   | age suivant apparaî<br>nation<br>Avant d'installer "Base Gl<br>vous devez d'abord désir<br>Voulez-vous lancer la dés<br>United de confirmation | t :<br>FC 2007 (basculement)'',<br>Installer ''CBUD05''.<br>sinstallation maintenant ?<br><u>Non</u> |                  | Cliquer sur                                   |
|                                                            | Le mess  ifirmation  Souhaitez-vous                                                         | réellement supprimer l'application "Co                                                                                                    | s amiche .<br>mptabilité Budgétaire 2005'' de votre ordinateur ?                                     |                  | Cliquer sur pour confirmer la désinstallation |
|                                                            |                                                                                             |                                                                                                    | SI VOUS AVEZ LES RÉGI                                                                                | IES 2            | 2005                                          |
|                                                            | • Le mess                                                                                   | age suivant apparaî<br>nation<br>Avant d'installer ''Base Gi<br>vous devez d'abord désir<br>Voulez-vous lancer la dés                          | t :<br>FC 2007 (basculement)'',<br>Installer ''REG05''.<br>sinstallation maintenant ?<br><u>Non</u>  |                  | ➡ Cliquer sur                                 |

| GFC<br>Version N°                                                          | Date Version                                         | GFC 2007<br>Basculoment : Monoposto                                           |                                               |
|----------------------------------------------------------------------------|------------------------------------------------------|-------------------------------------------------------------------------------|-----------------------------------------------|
| GfcAdmin 2007 V 7.1<br>CB 2007 V 7.1<br>CG 2007 V 5.1<br>Régies 2007 V 4.1 | 11/12/2006<br>18/12/2006<br>18/12/2006<br>11/12/2006 | Notice I                                                                      | Etablissement                                 |
| Le mess     Confirmation     Souhaite                                      | sage de confirmation                                 | n s'affiche :<br>x<br>cation "Régie 2005" de votre ordinateur ?<br><u>Non</u> | Cliquer sur pour confirmer la désinstallation |

## Dans tous les cas, le message suivant apparaît :

Paramètres

| Confirmation                                                                                                    | ×                                                               |
|----------------------------------------------------------------------------------------------------|-----------------------------------------------------------------|
| Avant d'installer "B<br>vous devez d'abor                                                                                                    | Base GFC 2007 (basculement)'',<br>rd désinstaller ''UTILS''.    |
| Voulez-vous lance                                                                                                    | er la désinstallation maintenant ?                              |
|                                                                                                    | Non                                                             |
| <ul> <li>Cliquer sur unimpour désinstaller le tr</li> <li>Le message de confirmation s'affiche :</li> </ul>                                    | raceur et le lanceur                                            |
| Confirmation                                                                                                    | ×                                                               |
| Souhaitez-vous réellement supprimer l'applicat                                                                                                 | tion "Utilitaires GFC (lanceur, traceur)" de votre ordinateur ? |
|                                                                                                    |                                                                 |
|                                                                                                    | <u>Non</u>                                                      |
|                                                                                                    |                                                                 |
| Cliquer sur pour confirmer la dés                                                                                                    | sinstallation                                                   |
| La liste des modules disponibles pour l'ins                                                                                                    | stallation s'affiche.                                           |
| Installation d'un poste client autonome<br>Veuillez sélectionner ci-dessous les modules à<br>Cathier en de des ent et listeriers des modules à | à installer sur ce poste.                                       |
| Liste des modules sont obligatoires et ne peuv                                                                                                 | vent donc ette deselectionnes.                                  |
| Outil de sauvegade / restauration                                                                                                    |                                                                 |
| Base GFC 2007 (primo install.)                                                                                                    | Description                                                     |
| M Base tart 2007 (basculement)<br>✓ Administration GFC 2006                                                                                    | Dans cet exemple, les modules CG,                               |
| M Comptabilité Budgétaire 2006<br>M Comptabilité Budgétaire 2006<br>M Administration GEC 2007                                                  | CB et Régie étaient installés en 2006.                          |
| Comptabilité Générale 2007                                                                                                    |                                                                 |
| Régie 2007                                                                                                    |                                                                 |
| E                                                                                                    | space disque nécessaire : 77.2 Mo                               |

< <u>P</u>récédent <u>Suivant ></u>

Annuler

| Æ                                                                          | GFC    |                                                      |
|----------------------------------------------------------------------------|--------|------------------------------------------------------|
| Vers                                                                       | ion N° | Date Version                                         |
| GfcAdmin 2007 V 7.1<br>CB 2007 V 7.1<br>CG 2007 V 5.1<br>Régies 2007 V 4.1 |        | 11/12/2006<br>18/12/2006<br>18/12/2006<br>11/12/2006 |

**Certaines lignes sont non accessibles**, car les éléments doivent être installés obligatoirement OU ne doivent pas être installés. *Exemple : la base GFC 2007 primo installation ne doit pas être installée si vous êtes en basculement 2005/2006*.

**D'autres lignes sont précochées** car la procédure a détecté que les modules étaient installés en 2006. *Exemple : installation de CB 2007 car la CB 2006 existe sur le poste*.

**Des lignes sont accessibles et non précochées**, afin de faire une éventuelle primo installation de ces modules. *Exemple : si les Régies n'existaient pas en 2006 sur le poste, possibilité de les installer en 2007.* 

En vous positionnant sur une ligne, sur la droite de l'écran, apparaît en commentaire la version du module et le type d'installation. *Exemple :* 

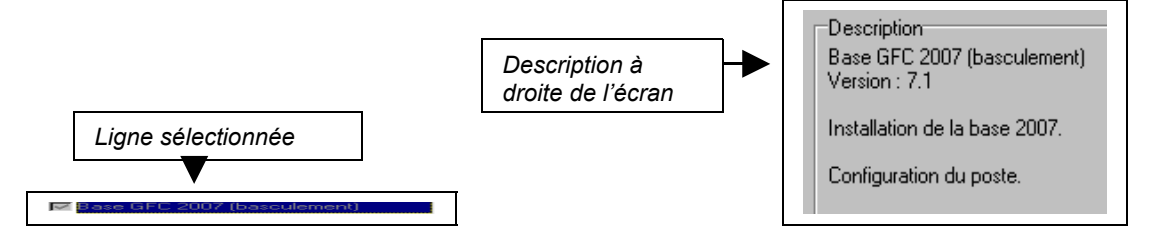

## Cases concernant le basculement

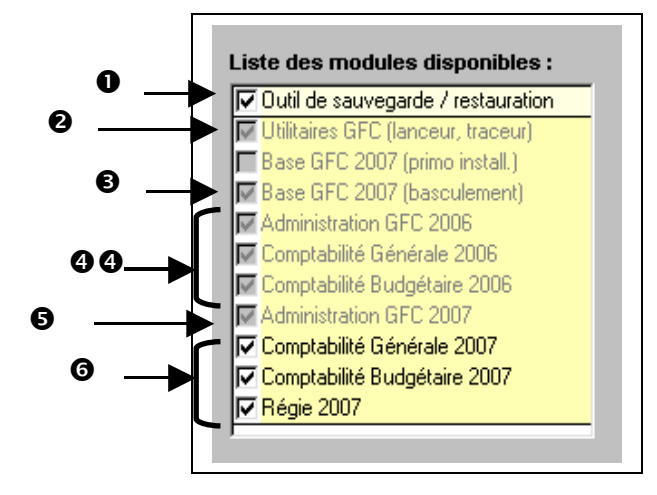

La case **Outil de sauvegarde / restauration** correspond à l'installation sur le poste de l'outil de sauvegarde/restauration version 3.0.1.

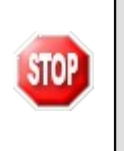

0

Cette case est précochée. Nous vous conseillons fortement de la laisser telle quelle afin que l'outil soit installé, même si cet outil a déjà été installé avec d'autres applications Windows de l'Éducation nationale, afin que vous puissiez régulièrement effectuer des sauvegardes et des optimisations de GFC.

La case Utilitaires GFC (lanceur, traceur) installe automatiquement l'icône de lancement de l'application et le fichier log (fichier historique) sans avoir à cocher quoi que ce soit.

| Æ                                                  | GFC                                 |                                                      |
|----------------------------------------------------|-------------------------------------|------------------------------------------------------|
| Vers                                               | ion N°                              | Date Version                                         |
| GfcAdmin 2<br>CB 2007 V<br>CG 2007 V<br>Régies 200 | 2007 V 7.1<br>7.1<br>5.1<br>7 V 4.1 | 11/12/2006<br>18/12/2006<br>18/12/2006<br>11/12/2006 |

- La case Base GFC 2007 (basculement) installe automatiquement la base de données GFC 2007, sans avoir à cocher quoi que ce soit.
- Les cases répertoriées en installent les mises à jour des programmes 2006, si nécessaire, des modules qui existent sur le poste en 2006, sans avoir à cocher quoi que ce soit :
  - Si la case Administration GFC 2006 est cochée : installation automatique de la mise à jour de GfcAdmin.
  - Si la case Comptabilité Générale 2006 est cochée : détection que le module CG 2006 est installé sur le poste et installation automatique de la mise à jour.
    - Si non cochée : détection que le module CG 2006 n'est pas installé sur le poste et non installation de la mise à jour.
  - Si la case Comptabilité Budgétaire 2006 est cochée : détection que le module CB 2006 est installé sur le poste et installation automatique de la mise à jour.
    - Si non cochée : détection que le module CB 2006 n'est pas installé sur le poste et non installation de la mise à jour.
- **b** La case Administration GFC 2007 installe automatiquement le module GfcAdmin 2007.
- Les cases répertoriées en
   correspondent à l'installation des programmes 2007 des modules déjà installés en 2007 OU que vous souhaitez installer pour 2007 :
  - ⇒ Si la case Comptabilité Générale 2007 :
    - <u>Est précochée</u>, laissez la telle quelle. La CG 2007 sera installée automatiquement.
    - <u>N'est pas précochée</u>, cela signifie que le module CG n'est pas installé en 2006. Si vous souhaitez l'installer pour 2007, cochez la case.
  - ⇒ Si la case Comptabilité Budgétaire 2007 :
    - Est précochée, laissez la telle quelle. La CB 2007 sera installée automatiquement.
    - <u>N'est pas précoché</u>e, cela signifie que le module CB n'est pas installé en 2006. Si vous souhaitez l'installer pour 2007, cochez la case.
  - ⇒ Si la case Régie 2007 :
    - <u>Est précochée</u>, laissez la telle quelle. Les Régies 2007 seront installées automatiquement.
    - <u>N'est pas précochée</u>, cela signifie que le module Régie n'est pas installé en 2006. Si vous souhaitez l'installer pour 2007, cochez la case.

La **case Base GFC 2007(primo install.**) correspond à une base de primo installation et n'est pas accessible ni précochée, puisque vous êtes en basculement.

 $\Rightarrow$  Cliquer sur

<u>Suivant ></u> pour initier l'installation du basculement 2006/2007

L'écran suivant affiche les éléments à installer :

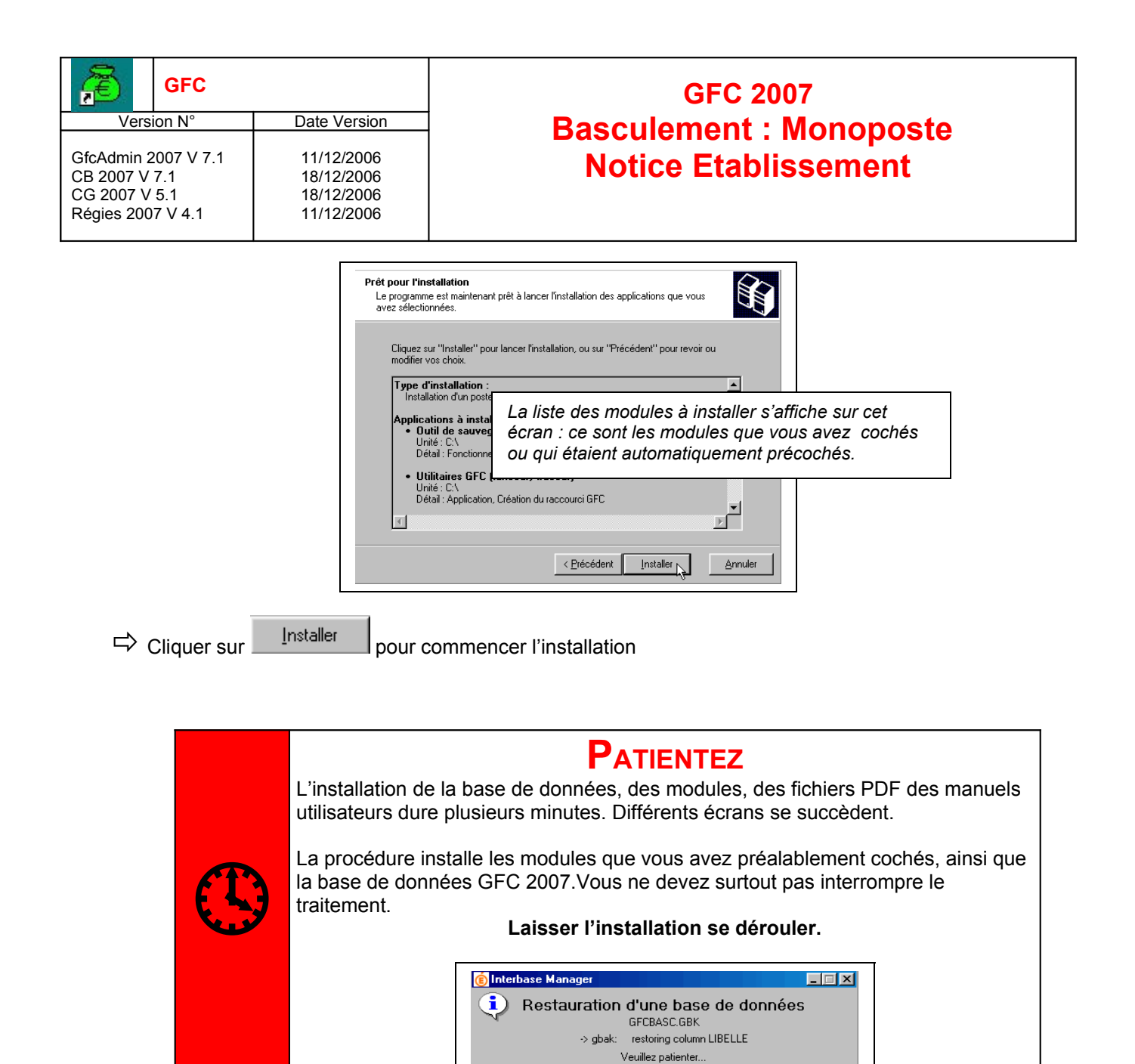

Lorsque l'installation est terminée, le message de confirmation apparaît :

| Lancement de la col                                                                                                    |                                                                                   |
|----------------------------------------------------------------------------------------------------|-----------------------------------------------------------------------------------|
| Début de l'installatic<br>Lancement de la cc<br>Suppression des va<br>Test de la présence<br>Stockage des fichie<br>Mémorisation du ch<br>Stockage du fichier<br>Suppression du répi<br>Aucume application | Installation terminée.<br>Voulez-vous relancer une autre session d'installation ? |

⇔ Cliquer sur

<u>N</u>on

pour terminer l'installation du basculement 2006/2007 sur ce poste

D

Détail >>

| æ                                                                          | GFC |                                                      |  |  |
|----------------------------------------------------------------------------|-----|------------------------------------------------------|--|--|
| Version N°                                                                 |     | Date Version                                         |  |  |
| GfcAdmin 2007 V 7.1<br>CB 2007 V 7.1<br>CG 2007 V 5.1<br>Régies 2007 V 4.1 |     | 11/12/2006<br>18/12/2006<br>18/12/2006<br>11/12/2006 |  |  |

 10. Après INSTALLATION

 11. Accès aux modules

 12. Lanceur

🗢 Double cliquer sur l'icône GFC sur le bureau

• Le lanceur de GFC s'ouvre.

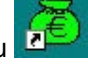

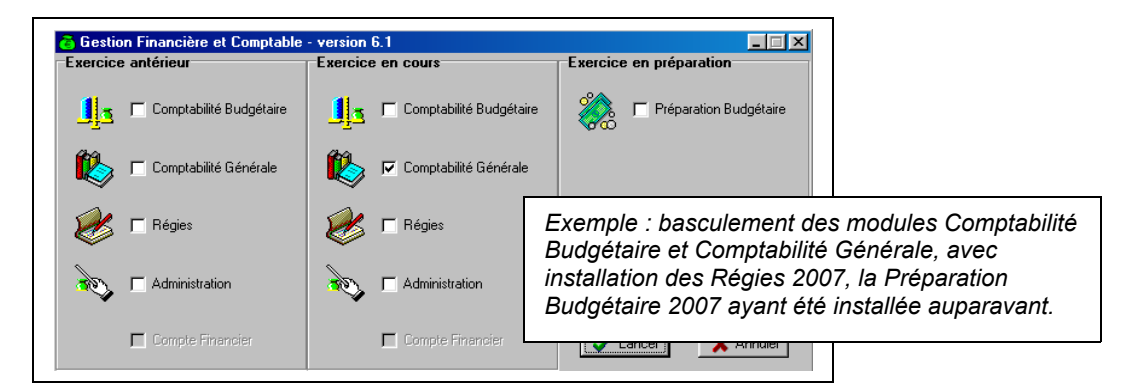

#### 13. PREMIER ACCÈS

Si un module n'a jamais été installé sur le poste, lors de la 1<sup>ère</sup> connexion à ce module, le message suivant apparaît :

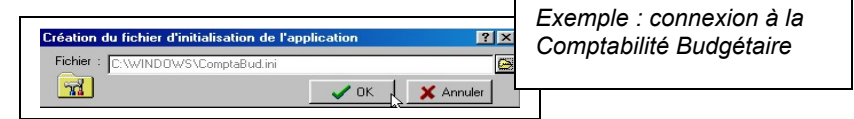

Ce message est normal, GFC enregistre ses paramètres.

⇔ Cliquer sur \_\_\_\_\_ pour accéder au module.

#### 14. VERSIONS INSTALLÉES

Après basculement, les versions des modules GFC sont les suivantes :

- GfcAdmin 2006 : V 6.5 du 11/12/2006
- CB 2006 : V 6.4 du 11/12/2006
- CG 2006 : V 4.2 du 11/12/2006
- GfcAdmin 2007 : V 7.1 du 11/12/2006
- CB 2007 : V 7.1 du 18/12/2006
- CG 2007 : V 5.1 du 18/12/2006
- Régies 2007 : V 4.1 du 11/12/2006

| æ                                                  | GFC                                 |                                                      |  |  |
|----------------------------------------------------|-------------------------------------|------------------------------------------------------|--|--|
| Vers                                               | ion N°                              | Date Version                                         |  |  |
| GfcAdmin 2<br>CB 2007 V<br>CG 2007 V<br>Régies 200 | 2007 V 7.1<br>7.1<br>5.1<br>7 V 4.1 | 11/12/2006<br>18/12/2006<br>18/12/2006<br>11/12/2006 |  |  |

#### **15. O**PÉRATIONS DE DÉBUT D'EXERCICE

#### 16. GFCADMIN : BASCULEMENT COMPTABLE

Effectuez une sauvegarde de votre base et nommez la « après installation basculement 2007 » !

Après l'installation du basculement et avant toute autre opération, il est nécessaire d'effectuer le basculement comptable, dans le module **GfcAdmin de l'exercice en cours**, menu **Administration \ Basculement comptabilité** :

| Administration                             | Affichage                            | <u>Paramètres</u> | <u>U</u> tilitaires | <u>F</u> enêtre | Aide |
|--------------------------------------------|--------------------------------------|-------------------|---------------------|-----------------|------|
| Etablissem<br>Utilisateurs<br>Libération r | ents<br>et P <u>r</u> ofils<br>éseau | Ctrl+E<br>Ctrl+U  |                     | _               |      |
| <u>B</u> asculement comptabil              |                                      | ité               |                     |                 |      |
| Quitter                                    | Quitter                              |                   |                     |                 |      |

En fin de basculement comptable, lorsque le basculement a été réalisé avec succès, des conseils sont affichés, selon les modules que vous avez basculés :

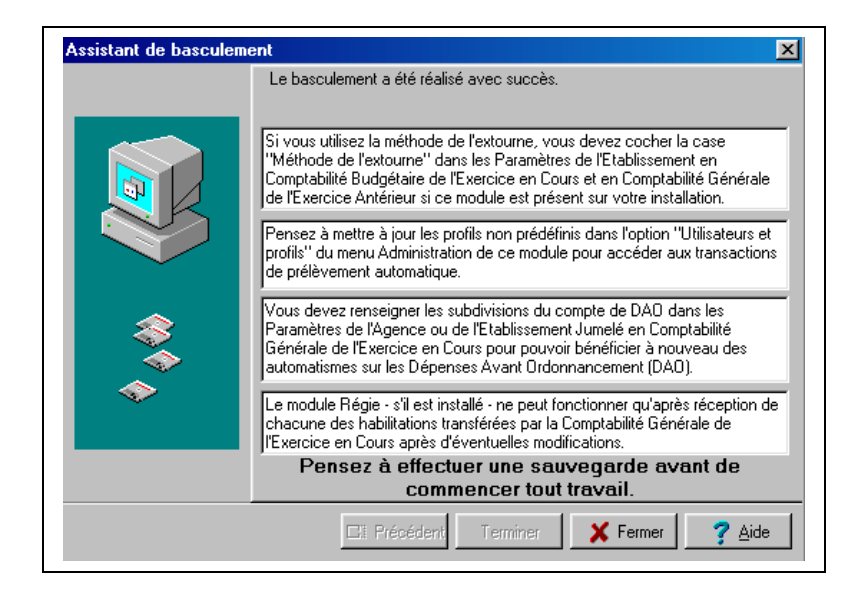

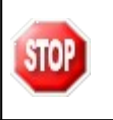

N'oubliez pas de faire une <u>sauvegarde</u> avant de commencer tout travail dans GFC 2007. Nommez-la « après basculement »

| æ                                                  | GFC                                 |                                                      |
|----------------------------------------------------|-------------------------------------|------------------------------------------------------|
| Vers                                               | ion N°                              | Date Version                                         |
| GfcAdmin 2<br>CB 2007 V<br>CG 2007 V<br>Régies 200 | 2007 V 7.1<br>7.1<br>5.1<br>7 V 4.1 | 11/12/2006<br>18/12/2006<br>18/12/2006<br>11/12/2006 |

#### 17. GFCADMIN : MISE À JOUR DES PROFILS

Si vous avez créé des profils sur 2006, pensez à les mettre jour sur 2007, afin de leur inclure les lignes de menu relatives au prélèvement automatique en Comptabilité Générale, même si vous n'êtes pas expérimentateur du prélèvement automatique.

Cela vous permettra d'avoir accès à l'édition des demandes et autorisations de prélèvement, en préparation du 2<sup>ème</sup> semestre 2007, si vous souhaitez utiliser le prélèvement automatique.

#### 18. Comptabilité Budgétaire : Paramètres établissement

Après basculement, vérifiez la zone géographique dans les paramètres, menu **Paramètres \** Établissement.

Les libellés des zones géographiques ayant été modifiés entre 2006 et 2007, vérifiez que vous êtes dans la bonne zone. Si ce n'est pas le cas, vous avez la possibilité de modifier.

| Zone géographique |               |               |  |
|-------------------|---------------|---------------|--|
| Pays              | <u>с т</u> ом | ○ D0 <u>M</u> |  |

#### **19.** Accès à l'outil de sauvegarde

L'icône de l'outil de sauvegarde est mise à jour sur le bureau :

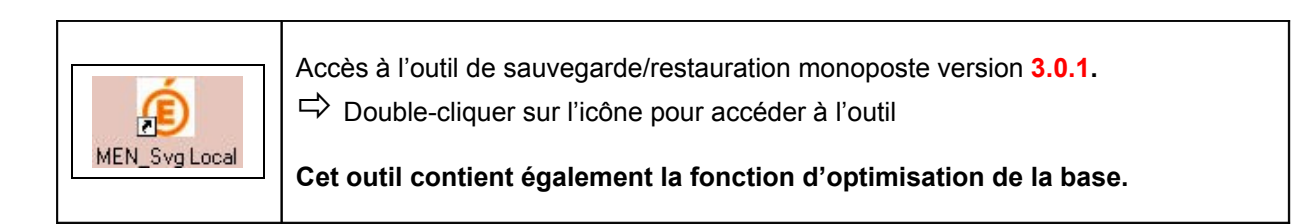

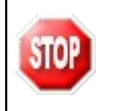

Nous vous conseillons de faire une <u>épuration dans l'historique</u> afin de supprimer les lignes relatives aux installations GFC antérieures à N-1.

MEN\_Svg Loc

| <b>Re</b>                                                                  | GFC |                                                      |
|----------------------------------------------------------------------------|-----|------------------------------------------------------|
| Version N°                                                                 |     | Date Version                                         |
| GfcAdmin 2007 V 7.1<br>CB 2007 V 7.1<br>CG 2007 V 5.1<br>Régies 2007 V 4.1 |     | 11/12/2006<br>18/12/2006<br>18/12/2006<br>11/12/2006 |

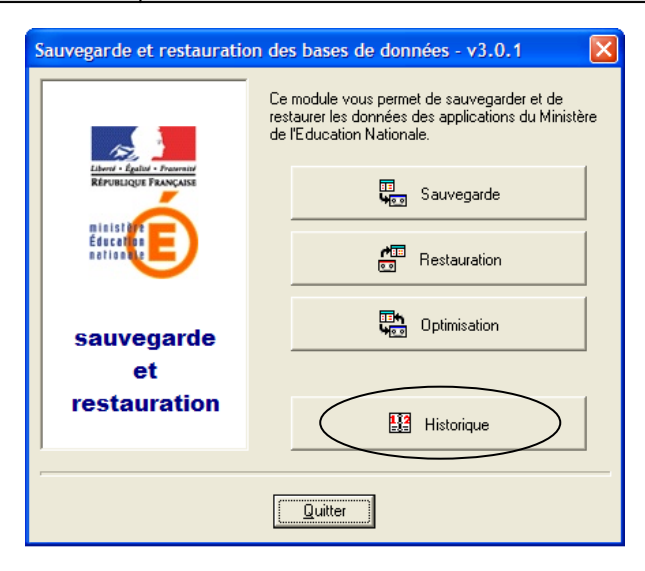

| ( | 🔞 Historique des opérations             |      |        |             |               |              |           |  |
|---|-----------------------------------------|------|--------|-------------|---------------|--------------|-----------|--|
| ſ | Sauvegardes Restaurations Optimisations |      |        |             |               |              | Epuration |  |
|   | N*                                      | Date | Groupe | Application | Installée sur | Commentaires |           |  |
|   |                                         |      |        |             |               |              |           |  |
|   |                                         |      |        |             |               |              |           |  |
|   |                                         |      |        |             |               |              |           |  |
|   |                                         |      |        |             |               |              |           |  |
|   |                                         |      |        |             |               |              |           |  |
|   |                                         |      |        |             |               |              |           |  |
|   |                                         |      |        |             |               |              |           |  |
|   |                                         |      |        |             |               |              |           |  |
|   |                                         |      |        |             |               |              |           |  |
|   |                                         |      |        |             |               |              |           |  |
|   |                                         |      |        | 🗸 ок        |               |              |           |  |